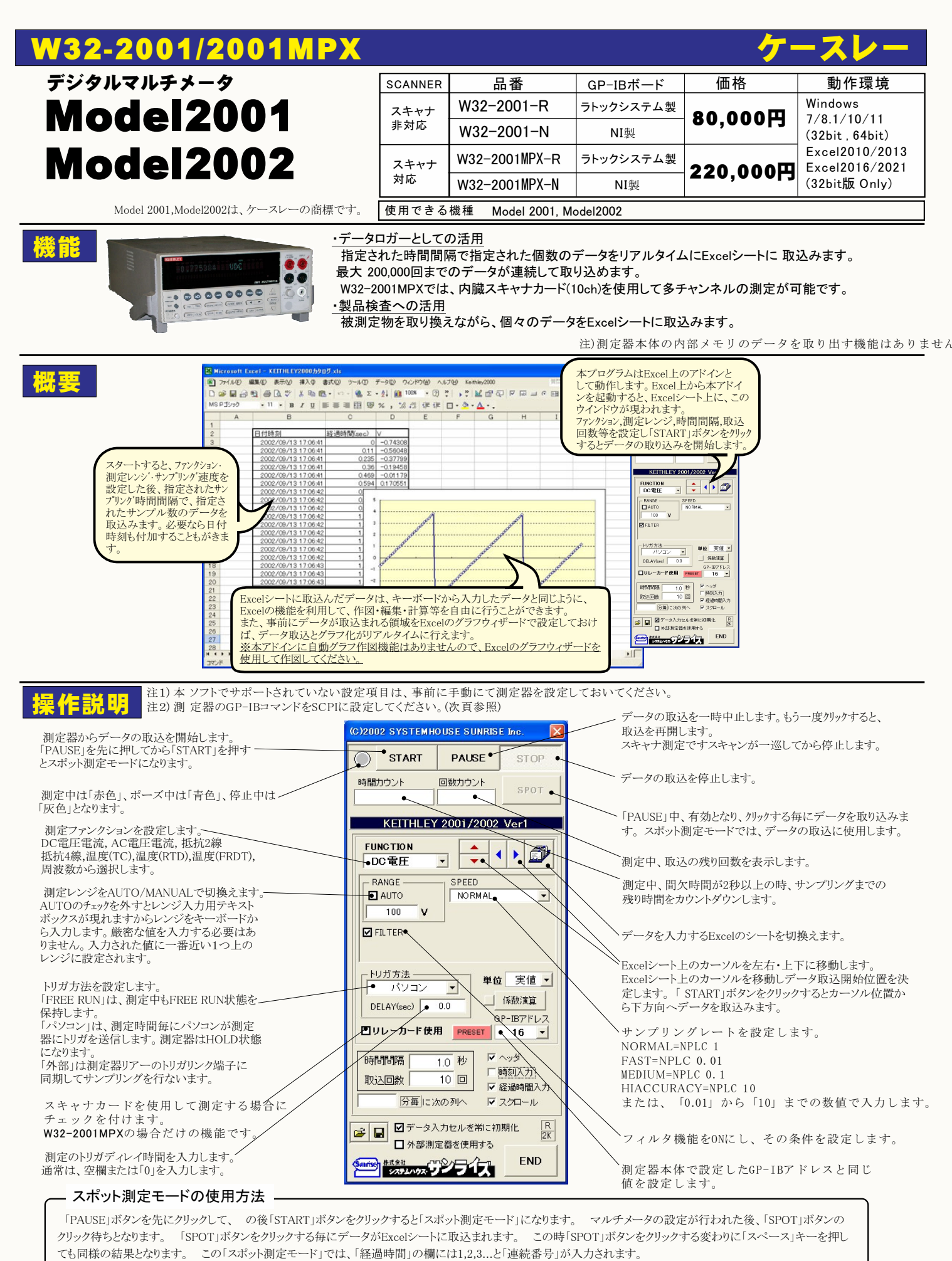

、も回标の結末となります。。 この「スホット側ルモート」では、「経過時间」の欄には1,2,3...と「連続番号」が入力されます。 例えば、被測定物を取り換えながら、個々の被測定物の測定を行う場合に便利です。「スポット測定モード」を終了するためには、「STOP」ボタンをクリックします。

(1/4)

## DC電圧の測定

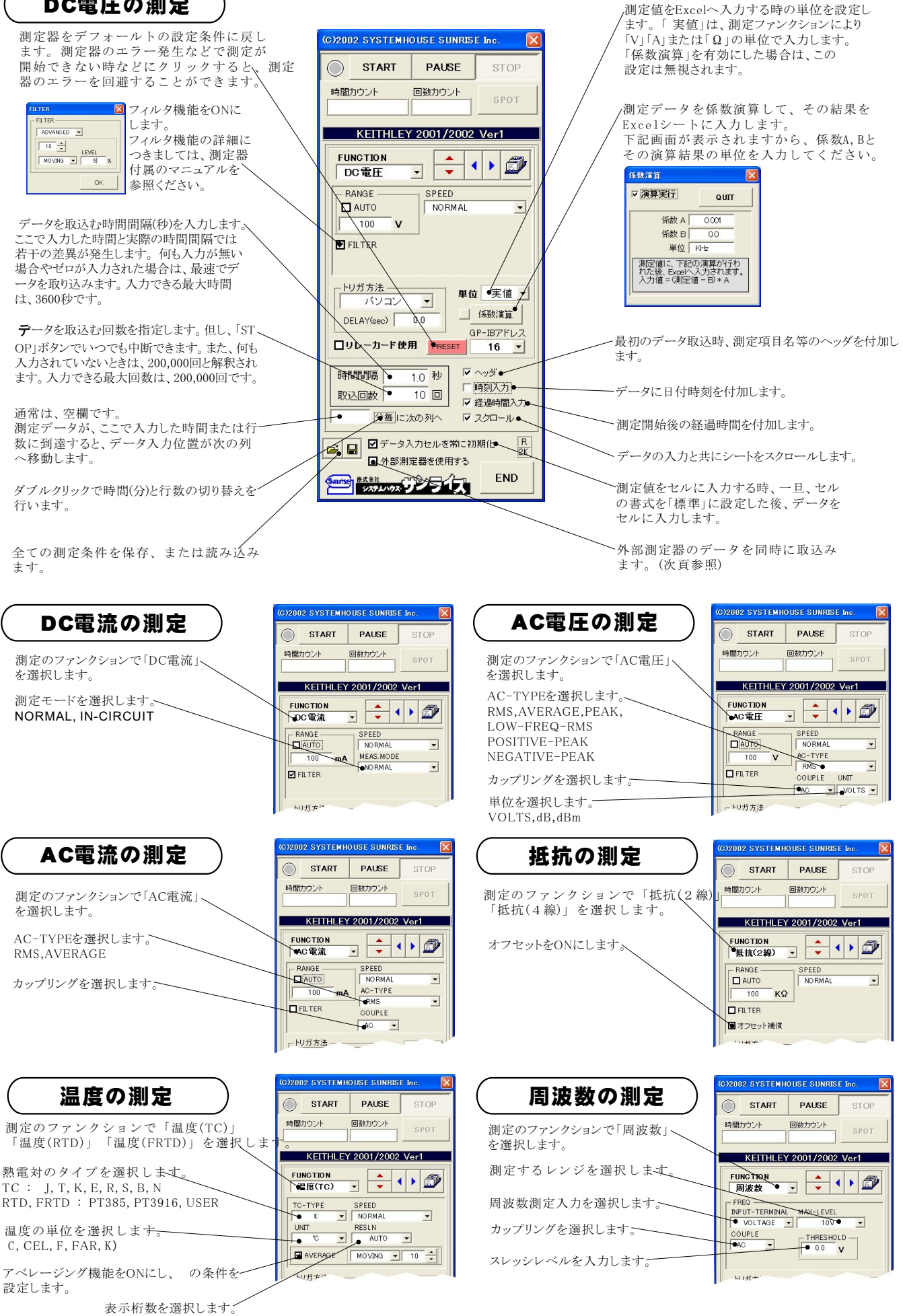

2/4

### スキャナカードを使用した測定方法

「リレーカード使用」にチェックを付けると、下記画面が表示されますから、スキャン測定の条件を設定します。「リレーカード使用」チェック が付いた状態から下記画面を表示するためには、一旦チェックを外してから再度チェックを付けます。 各 チャンネルの測定ファンクション毎のサンプリングレイト(FAST,MID,SLOW)やアベレージング等の測定条件は事前に手動で設定しておく 必要があります。注)本機能は、W32-2001MPXだけの機能です。

| 測定するチャンネルにだけにチェックを付けます。                                                 | チャンネル条件設定                              |  |  |  |  |  |  |
|-------------------------------------------------------------------------|----------------------------------------|--|--|--|--|--|--|
| 測定チャンネルは連続している必要はありません。                                                 | CHANNEL 低数A 低数B 单位 OLUT                |  |  |  |  |  |  |
| 測定ファンクションを設定します。各チャンネル毎に異なったファンク                                        | ク ■ Ch-1 DC電圧 ▼ 図演算 1.0 0.0 User1 QUIT |  |  |  |  |  |  |
| ションの設定が可能です。 た だし、連続したチャンネルで全て同<br>のファンクションに設定すると速いスキャニング測定が可能になります     | - d Ch-2 抵抗(4線) - ☑ 演算 1.0 0.0 User2   |  |  |  |  |  |  |
| その場合、DC電圧で10chの測定に要する時間は約1.1秒です。                                        | □ Ch-3 ●C電圧   □ 演算 1.0 0.0 User3       |  |  |  |  |  |  |
| 1~5chでは、4 端于抵抗測定の選択か可能ですか、4 端于抵抗測定を<br>選択すると、その対になるチャンネルの使用はできなくなります。 例 | j ↓ ☑ Ch-4 温度 	 □ 演算 1.0 0.0 User4     |  |  |  |  |  |  |
| ば、ch-2を4端子抵抗測定に設定するとch-7は使用できなくなります。                                    | , ☑ Ch-5 AC電圧 ☑ 演算 1.0 0.0 User5       |  |  |  |  |  |  |
| 各チャンネルの測定値に演算処理を行った後、Excelへの入力を行う                                       | ☑ Ch-6 DC電圧 	 ☑ 道道 1.0 0.0 User6       |  |  |  |  |  |  |
| 場合は「演算」にチェックをつけ、「係数A」「係数B」「単位」に適切                                       | 切な値Dh-7 抵抗2線) <u>-</u>                 |  |  |  |  |  |  |
| をヘガします。<br>Excelへの入力値 = ( 測定値 - 係数B ) * 係数A                             | ☑ Ch-8   DC電圧                          |  |  |  |  |  |  |
|                                                                         | ☑ Ch-9 AC電圧 _ [演算                      |  |  |  |  |  |  |
|                                                                         | 図 Ch-10 DC電圧 ✓ □ 演算                    |  |  |  |  |  |  |
|                                                                         | Excervの大力1011、測定10-B) * A              |  |  |  |  |  |  |

#### Scanner Card 2端子測定の結線 0 -0-Ch-1 DUT 2端子測定の結線 C Ch-2 DUT $\sim$ 4端子測定の結線 0 -0-Ch-3 DUT 0 0 <sup>-O</sup> Ch-4 C <sup>-O</sup> Ch-5 C 0 2端子測定 \_\_\_\_\_O 4端子測定 0 0 0 Ch-6 -0 <sup>-O</sup> Ch-7 0 -0 0 2端子測定の場合 6 -0-は、この「INPUT」 だけを結線します。 -0 0 SENSE INPUT C -0 $\bigcirc$ HI \_0 ്റ $\alpha$ - $\cap$ $\overline{}$ $\bigcirc$ 0 0 LO -O···· 4端子測定の場合 は、この「SENSE」 Model 2001/2002 ラインを追加配線 **MultiMeter** します。 3/4

## スキャナカードの配線例

# スキャニング測定結果の例

| 🖾 м                                                         | icrosof | t Excel - KEITHLEY2000                     | カタログ.xls    |              |             |            |            |             |             |            |         |
|-------------------------------------------------------------|---------|--------------------------------------------|-------------|--------------|-------------|------------|------------|-------------|-------------|------------|---------|
|                                                             | ファイル(E) | ) 編集(E) 表示(V) 挿入(                          | ⊕ 書式(2) ツー) | ル(① データ(①)   | ウィンドウ(型) へ、 | ルプ(日)      |            |             | 質問を         | 入力してください   | 8×      |
|                                                             |         |                                            |             |              |             |            |            |             |             |            |         |
|                                                             |         |                                            |             |              |             |            |            |             |             |            |         |
| ImsP1999 • II • B I U ⊨ = = = = = = = = = = = = • Ø • ▲ • • |         |                                            |             |              |             |            |            |             |             |            |         |
|                                                             | A       | В                                          | С           | D            | E           | F          | G          | Н           | I           | J          | K.      |
| 1                                                           |         |                                            |             |              |             |            |            |             |             |            |         |
| 2                                                           |         | 日付時刻                                       | 経過時間(sec)   | ch-1(V)      | ch-2(Ω)     | ch-3(V)    | ch-4(V)    | ch-5(V)     | ch-6(V)     | ch-7(Ω)    | ch-8(V) |
| 3                                                           |         | 2003/05/01 00:02:54                        | 0           | 5.00138311   | 1053.24103  | 10.0024325 | 9.42819067 | 9.3801 7924 | 9.33981518  | 1053.27429 | 0.451   |
| 4                                                           |         | 2003/05/01 00:02:59                        | 5           | 5.00134503   | 1053.28479  | 10.0024818 | 10.3571003 | 10.1842119  | 10.0838473  | 1053.28347 | -0.016  |
| 5                                                           |         | 2003/05/01 00:03:04                        | 10          | 5.0013419    | 1053.21832  | 10.0025487 | 10.4240425 | 10.3414962  | 10.2536012  | 1053.30011 | 0.00    |
| 6                                                           |         | 2003/05/01 00:03:09                        | 15          | 5.00129747   | 1053.25119  | 10.0025555 | 10.4868757 | 10.4181935  | 10.312407   | 1053.27477 | -0.321  |
| 7                                                           |         | 2003/05/01 00:03:14                        | 20          | 5.0013088    | 1053.2454   | 10.0025556 | 10.3572001 | 10.3313392  | 10.2212896  | 1053.28018 | -0.506  |
| 8                                                           |         | 2003/05/01 00:03:19                        | 25          | 5.00127784   | 1053.27885  | 10.0025272 | 10.4862903 | 10.4590002  | 10.3460298  | 1053.33048 | -0.303  |
| 9                                                           |         | 2003/05/01 00:03:24                        | 30          | 5.00133936   | 1053.25926  | 10.0024616 | 10.4869683 | 10.4670153  | 10.3541071  | 1053.30638 | -0.47C  |
| 10                                                          |         | 2003/05/01 00:03:29                        | 35          | 5.0013253    | 1053.25686  | 10.0024547 | 10.2007083 | 10.2093236  | 10.1067469  | 1053.22517 | -0.494  |
| 11                                                          |         | 2003/05/01 00:03:34                        | 40          | 5.00132833   | 1053.27413  | 10.0024976 | 10.0867049 | 10.0919729  | 9.98391 098 | 1053.31753 | -0.355  |
| 12                                                          |         | 2003/05/01 00:03:39                        | 45          | 5.00130997   | 1053.26817  | 10.0025019 | 10.0482016 | 10.04/2413  | 9.9334/455  | 1053.28585 | -0.485  |
| 13                                                          |         | 2003/05/01 00:03:44                        | 50          | 5.00130812   | 1053.26628  | 10.0024668 | 10.2432676 | 10.2232155  | 10.10/3995  | 1053.3039  | -0.509  |
| 14                                                          |         | 2003/05/01 00:03:49                        | 55          | 5.00130089   | 1053.18944  | 10.0024906 | 9.75172516 | 9.79352327  | 9.72148903  | 1053.19971 | 0.142   |
| 15                                                          |         | 2003/05/01 00:03:54                        | 60          | 5.00132979   | 1053.18335  | 10.0024267 | 9.40708906 | 9.43/13995  | 9.38236016  | 1053.2283  | 0.514   |
| 10                                                          |         | 2003/05/01 00:03:59                        | 00          | 5.00130743   | 1053.20865  | 10.0024572 | 9.50959304 | 9.40120778  | 9.41025085  | 1053.22038 | 0.517   |
| 10                                                          |         | 2003/05/01 00:04:04<br>2003/05/01 00:04:04 | 70          | 5.00129679   | 1053.16562  | 10.0024612 | 10.453300  | 0.6531.4655 | 10.1045450  | 1053.21871 | -0.409  |
| 10                                                          |         | 2003/05/01 00:04:08                        | 75          | 5.0012756    | 1053.27227  | 10.0023179 | 9.00970332 | 9.05314055  | 9.0031344   | 1053.20193 | 0.472   |
| 20                                                          |         | 2003/05/01 00:04:14                        | 85          | 5.00130055   | 1053.30038  | 10.0024204 | 9.9860061  | 9.99055054  | 9.91.092653 | 1053.2/202 | 0.009   |
| 21                                                          |         | 2003/05/01 00:04:13                        | 90          | 5 001 29493  | 1053 24793  | 10.002396  | 9.42194772 | 9.45247709  | 9.40630368  | 1053 26922 | 0.496   |
| 22                                                          |         | 2003/05/01 00:04:29                        | 95          | 5 001 31 593 | 105326557   | 10.0024489 | 102794135  | 101444852   | 10.0547523  | 1053 32017 | -0.004  |
| 23                                                          |         | 2003/05/01 00:04:34                        | 100         | 5.001292     | 1053 36522  | 10.0024175 | 9 72580349 | 9 71 627229 | 9.66453081  | 1053 3513  | 0168    |
| 24                                                          |         | 2003/05/01 00:04:39                        | 105         | 5.00135811   | 1053 33698  | 10.0024273 | 10431544   | 102987551   | 10.2066564  | 105322792  | -0.156  |
| 25                                                          |         | 2003/05/01 00:04:44                        | 110         | 5.00133819   | 1053,25241  | 10.0023779 | 9.4763773  | 9.52898139  | 9,49093042  | 1053,27739 | 0.538   |
| 26                                                          |         | 2003/05/01 00:04:49                        | 115         | 5.00132413   | 1053.1897   | 10.0024578 | 10.0627489 | 9.9676078   | 9.89627965  | 1053.25594 | 0.006   |
| 27                                                          |         | 2003/05/01 00:04:54                        | 120         | 5.001 30333  | 1053.28094  | 10.0024264 | 10.4726121 | 10.3443626  | 10.2319903  | 1053.30757 | -0.416  |
| 28                                                          |         | 2003/05/01 00:04:59                        | 125         | 5.00129698   | 1053.30285  | 10.0024151 | 9.81653513 | 9.84568718  | 9.77901389  | 1053.29865 | 0.173   |
| 29                                                          |         | 2003/05/01 00:05:04                        | 130         | 5.00131339   | 1053.27173  | 10.0024411 | 9.92202399 | 9.9049869   | 9.83188772  | 1053.30703 | 0.00    |
| 30                                                          |         | 2003/05/01 00:05:09                        | 135         | 5.001 31 095 | 1053.28176  | 10.0024342 | 10.389145  | 10.2742067  | 10.1622062  | 1053.32457 | -0.514  |
| 31                                                          |         | 2003/05/01 00:05:14                        | 140         | 5.001 28839  | 1053.24679  | 10.0024123 | 9.4364963  | 9.51332622  | 9.47551 038 | 1053.31517 | 0.516 - |
| K 4 > M\Sheet1\Sheet2/Sheet3/                               |         |                                            |             |              |             |            |            |             |             |            | •       |
| ۸UM                                                         |         |                                            |             |              |             |            |            |             |             |            |         |

外部測定器(マルチメータ等)の設定方法

外部測定器とはGP-IBでパソコンと接続されている必要があります。(下図)

外部測定器から送られてくるデータのフォーマットは、ASCIIであり、複数のデータの場合(Max10個)、データ間はコンマで区切られている必要があります。

注)全ての測定器との通信を保証するものではありません。

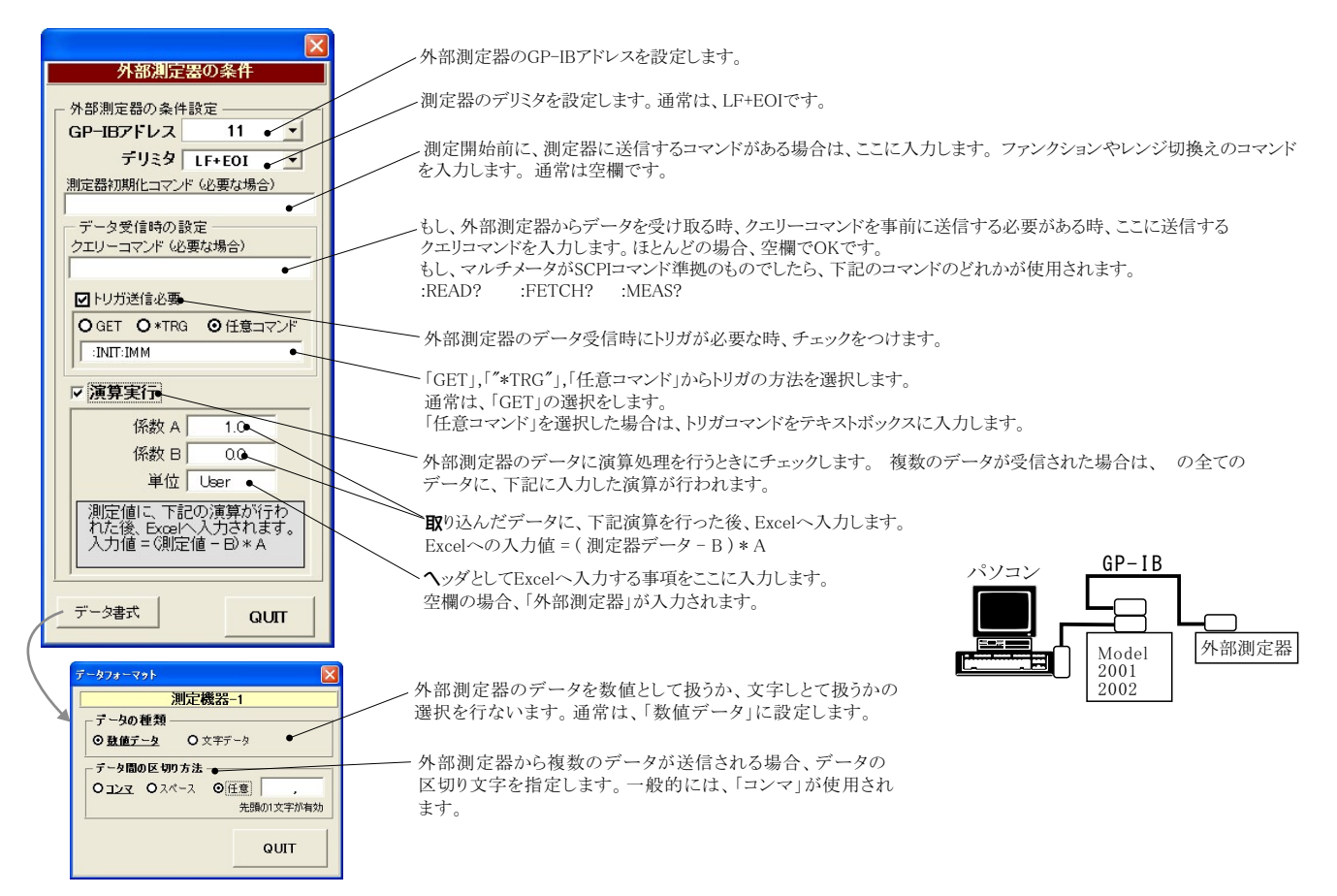